# 웹메일에서 보안접속(2단계 인증) 설정 방법 -1-

#### 웹메일 (http://mail.cnu.ac.kr/)에 로그인하고 환경설정에 들어갑니다.

보안접속 설정에서 2단계 인증을 <mark>사용</mark>으로 합니다.

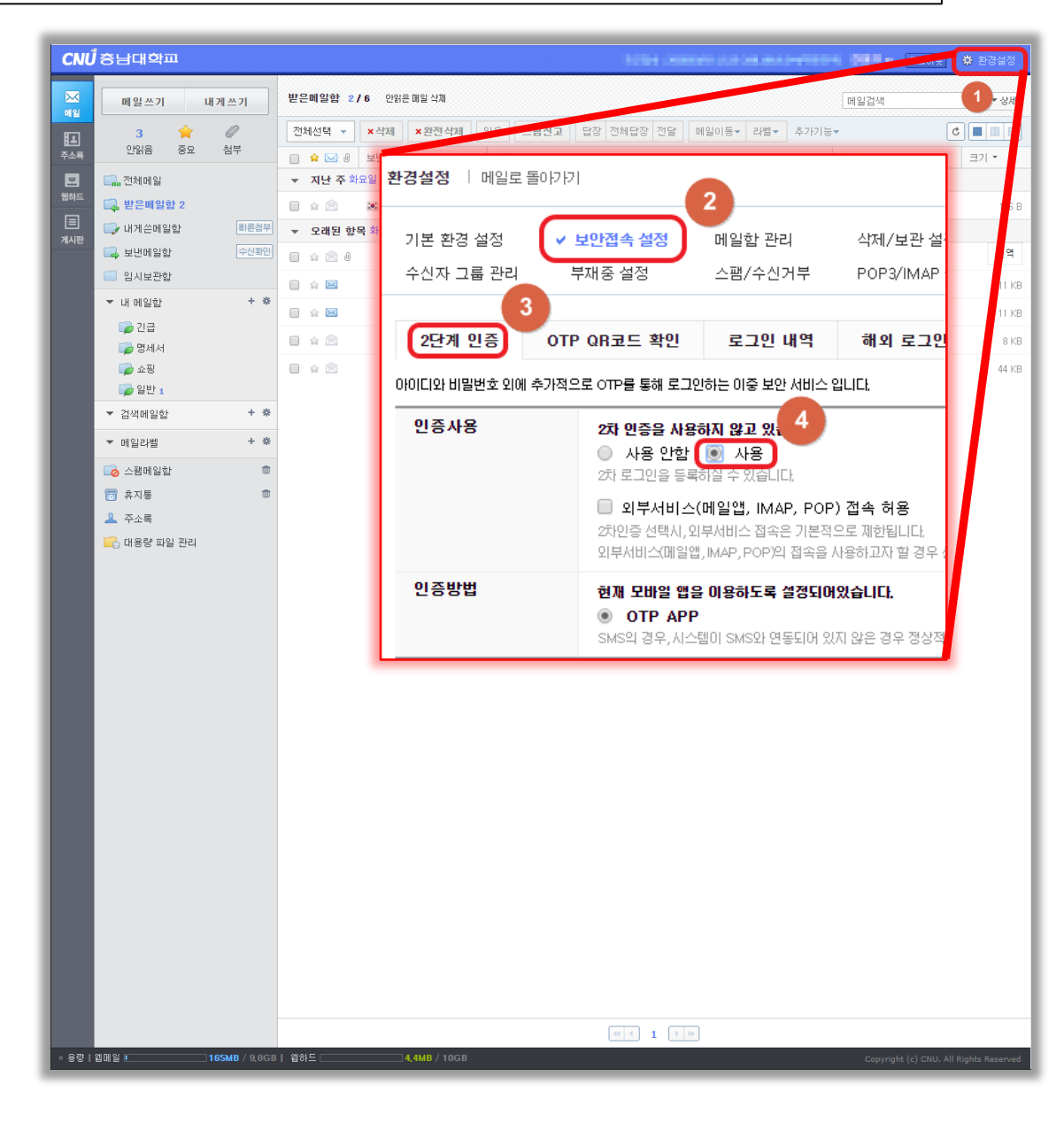

# 웹메일에서 보안접속(2단계 인증) 설정 방법 -2-

iPhone : Appstore에서 otp로 검색하여 Google Authenticator 어플을 설치한다

Android : 플레이스토어에서 otp로 검색 하여 Google OTP 어플을 설치 한다

설치 이후 어플을 실행합니다.

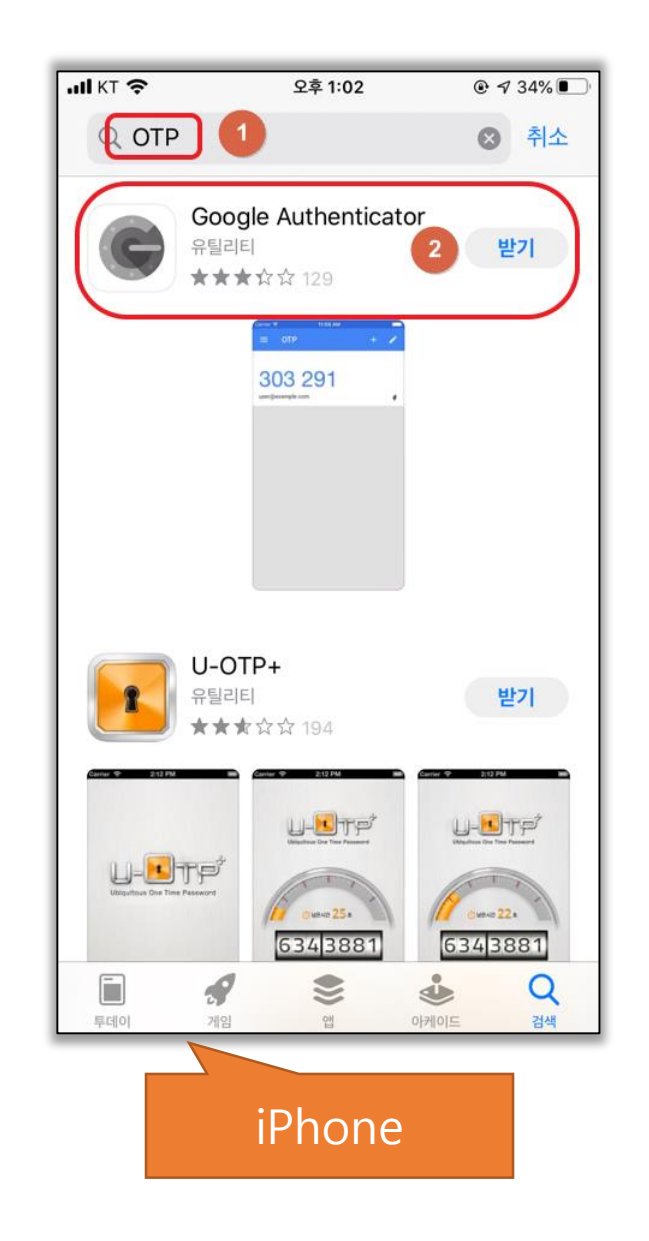

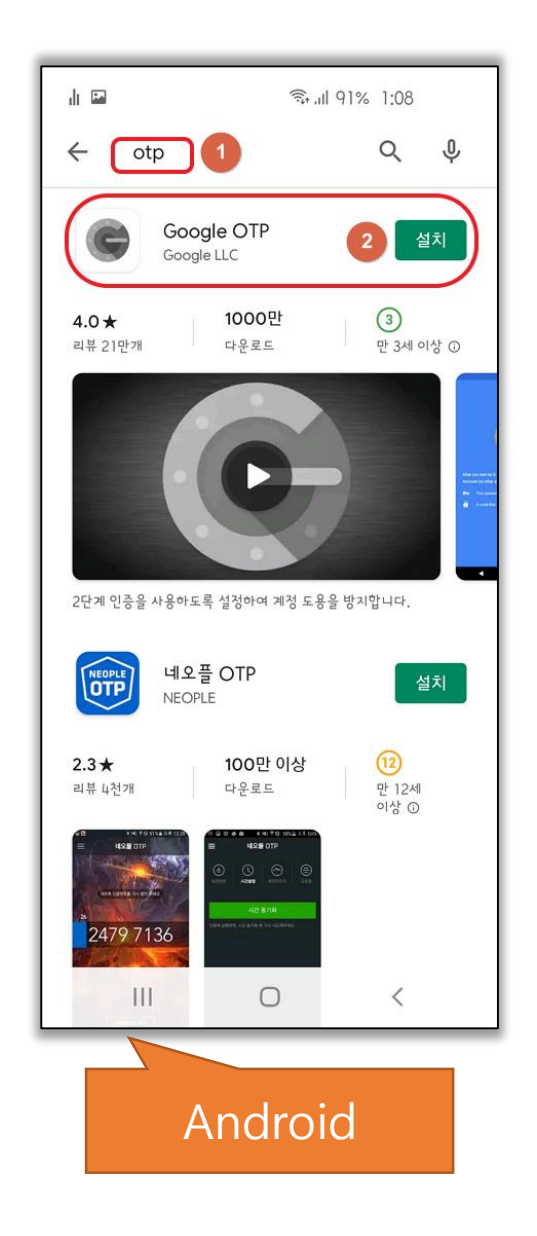

## 웹메일에서 보안접속(2단계 인증) 설정 방법 -3-

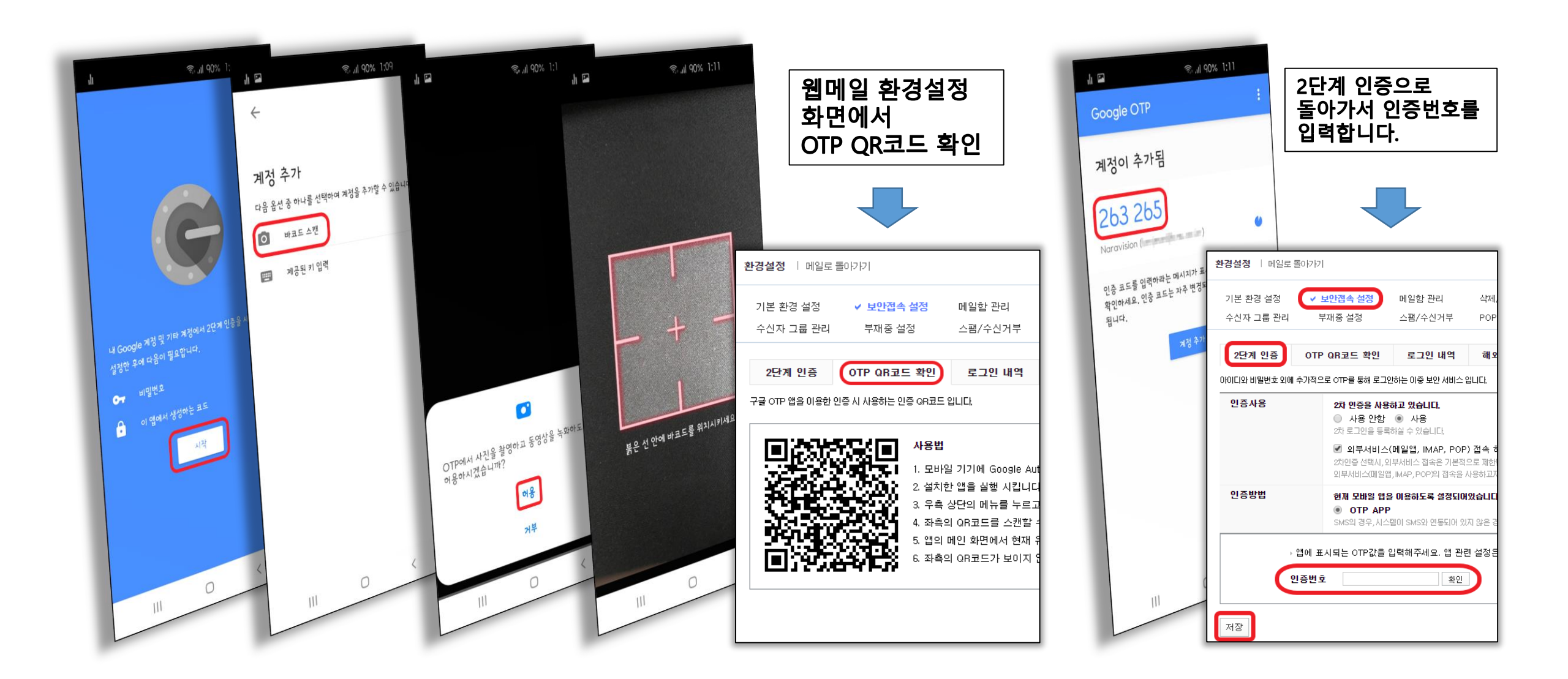

## ※ 외부서비스(pop,imap,메일앱) 설정 방법

| 2단계 인증         OTP QR코드 확인         로그인 내역         해외 로그인 설정           아이디와 비밀번호 외에 추가적으로 OTP를 통해 로그인하는 이중 보안 서비스 입니다.                                                                            |                                     |                                                                                                |                                              |  |
|----------------------------------------------------------------------------------------------------|-------------------------------------|------------------------------------------------------------------------------------------------|----------------------------------------------|--|
| 인증사용         2차 민증을 사용하고 있습니다.           ● 사용 안함         ● 사용           2차 로그인을 등록하실 수 있습니다.            ☑ 외부서비스(메일앱, IMAP, 2차인증 선택시, 외부서비스 접속은 기 외부서비스(메일앱, IMAP, POP의 접 외부서비스(메일앱, IMAP, POP의 접 |                                     | <b>하고 있습니다.</b><br><ul> <li>사용</li> <li>하실 수 있습니다.</li> </ul>                                  |                                              |  |
|                                                                                                    |                                     | (메일앱, IMAP, POP)<br> 부서비스 접속은 기본적의<br>법,IMAP, POP)의 접속을 /                                      | ) 접 속 허용<br>으로 제한됩니다.<br>사용하고자 할 경우 선택해 주세요. |  |
| 인증방법                                                                                                    | 현재 모바일 앱을<br>OTP APF<br>SMS의 경우, 시스 | 1 <b>재 모바일 앱을 이용하도록 설정되어있습니다.</b><br>) OTP APP<br>MS의 경우, 시스템이 SMS와 연동되어 있지 않은 경우 정상적인 이용을 할 수 |                                              |  |

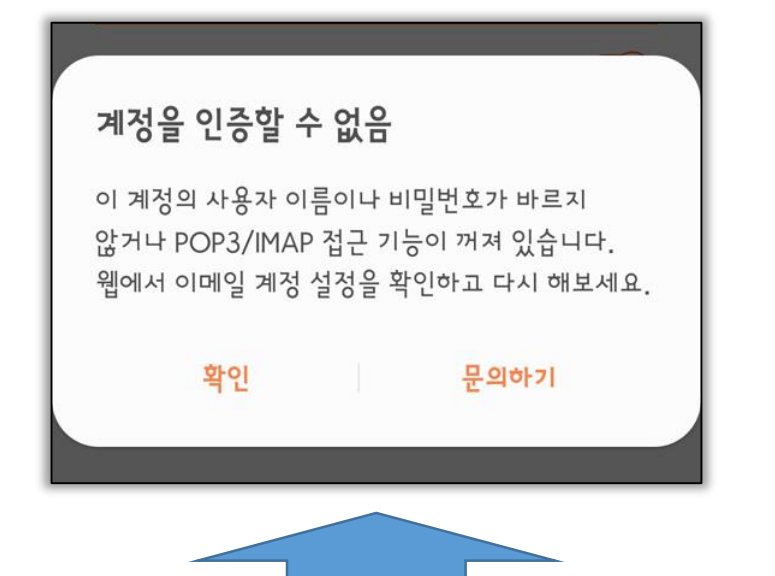

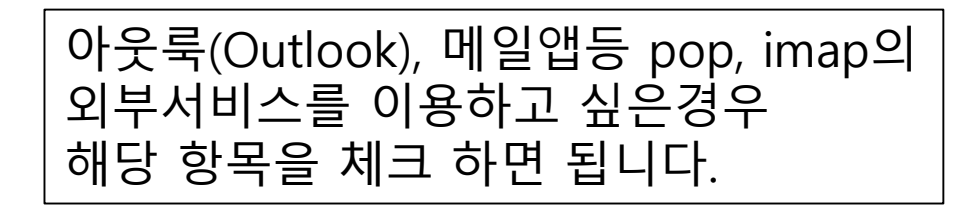

#### 반대로 차단하고 싶은경우 해당 항목을 체크합니다. 이후 외부서비스를 하게되면 그림과 같은 팝업 메시지가 보여지게 됩니다.